# **Apps Management**

This page describes the web management interface facilities for Apps management.

- Manage apps
- De-authorize app
  - Remove access tokens
  - Remove app
  - Enable/Disable app

# Manage apps

To access the App Management page, go to Unified Communications -> Integrations -> Apps.

All apps are listed in a table with the following details:

- S: The status of the App. Click the icon to suspend the authorized App. A disabled App is not able to make any more requests to the system. To reactivate the authorized App, click the same icon.
- App: The name of the third-party App. Click the link if you want to modify its parameters. For more details, check out the Register App
  - section. You can click the icon if which opens the App's homepage in a new window.
- Description: Details of the third-party App. If it is too long, a hint with the complete text will be displayed on mouse-over.
- Access Tokens: The number of access\_tokens currently associated with the App and the current user. When at least one token exists, if you click the link, a pop-up window is displayed, allowing you to visualize its details or to remove it.
- Configured: The date the App was configured.

## Authorized App

|            |         | 🔍 Search 🖳 Show All | III Show Columns                      | X Remove Selected |
|------------|---------|---------------------|---------------------------------------|-------------------|
| S          | Арр     | Description         | Access Tokens                         | Configured 🔻 📕    |
| <b>"</b> # | myapp 🗱 |                     | 1 token(s)                            | Apr 20, 2015      |
| 1 App(s)   |         |                     | Number of entries per page: 10 25 100 |                   |

## De-authorize app

There are multiple methods that you can use to revoke the authorization granted to an App, but each has its own consequences as detailed below:

## **Remove access tokens**

To remove an access token, you must navigate to the App management page corresponding to your account type and click on the link under Access Tokens.

A pop-up window will display the following details:

#### **Active Access Tokens**

|                       | <b>Q</b> Search                       | 🖵 Show All      | X Remove Selected |
|-----------------------|---------------------------------------|-----------------|-------------------|
| Expire                | ι                                     | Jser Agent      |                   |
| Apr 20, 2015 10:56:40 | li                                    | bwww-perl 5.833 |                   |
| 1 token(s)            | Number of entries per page: 10 25 100 |                 |                   |

Dismiss

The token details that are listed are described below:

- Expires: Date and time the token expires.
- User Agent: User agent that was used to generate the access token.

You can remove any access\_token by selecting the corresponding checkbox and clicking the **Remove Selected** button. You can remove all access tokens available for an App at a given moment in time by selecting the checkbox placed in the header of the table and then clicking the **Remove Selected** button.

#### Security

An App cannot use the removed access tokens to make new requests. Removing the access token does not however forbid the App from requesting a new access token. This method is useful when the access token was compromised.

## **Remove app**

To remove an App, you must navigate to the **App management** page corresponding to your account type. Using the table displayed, you can remove any App by selecting the corresponding checkbox and clicking the **Remove Selected** button.

#### Security

Once the App has been removed, it cannot generate new access\_tokens or make any other requests.

### Enable/Disable app

To enable/disable an App, you must navigate to the its management page corresponding to your account type. Once in that page, you must click the icon under the **S** column corresponding to the App.

#### Security

Once the App has been disabled, it cannot generate new access\_tokens, use old access\_tokens or make any other requests, until it is enabled. If they did not expire, old access\_tokens still work, even after the App has been enabled.